## **Einrichtung von Mailinglisten**

Mailinglistensind z.B. für eine Schule (Institution) ein geeignetes Mittel mit einer Mail eine bestimmte Auswahl Mitglieder zu erreichen. Dazu geht man folgendermaßen vor:

- 1. "Institution" wählen
- 2. "Mailinglisten" wählen
- 3. "Neue Mailingliste anlegen" wählen
- 4. Das nun folgende Dialogfeld kann ausgefüllt werden.

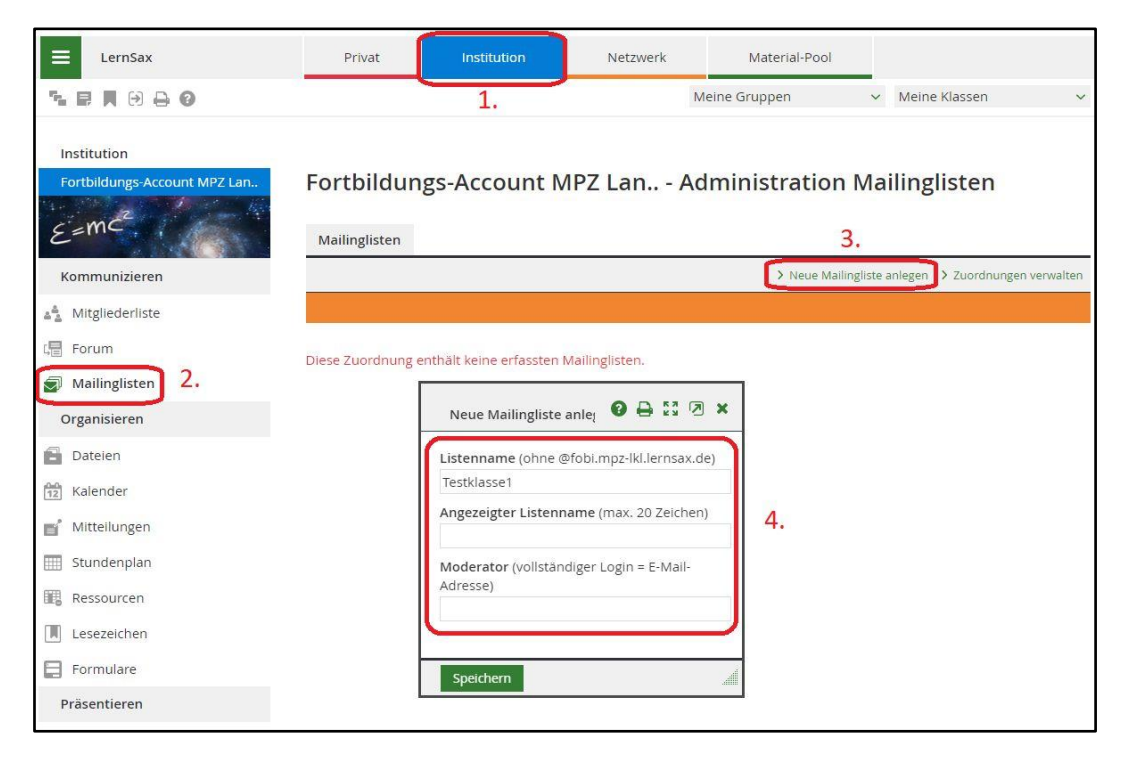

Die Mailingliste "Testklasse1" wurde angelegt:

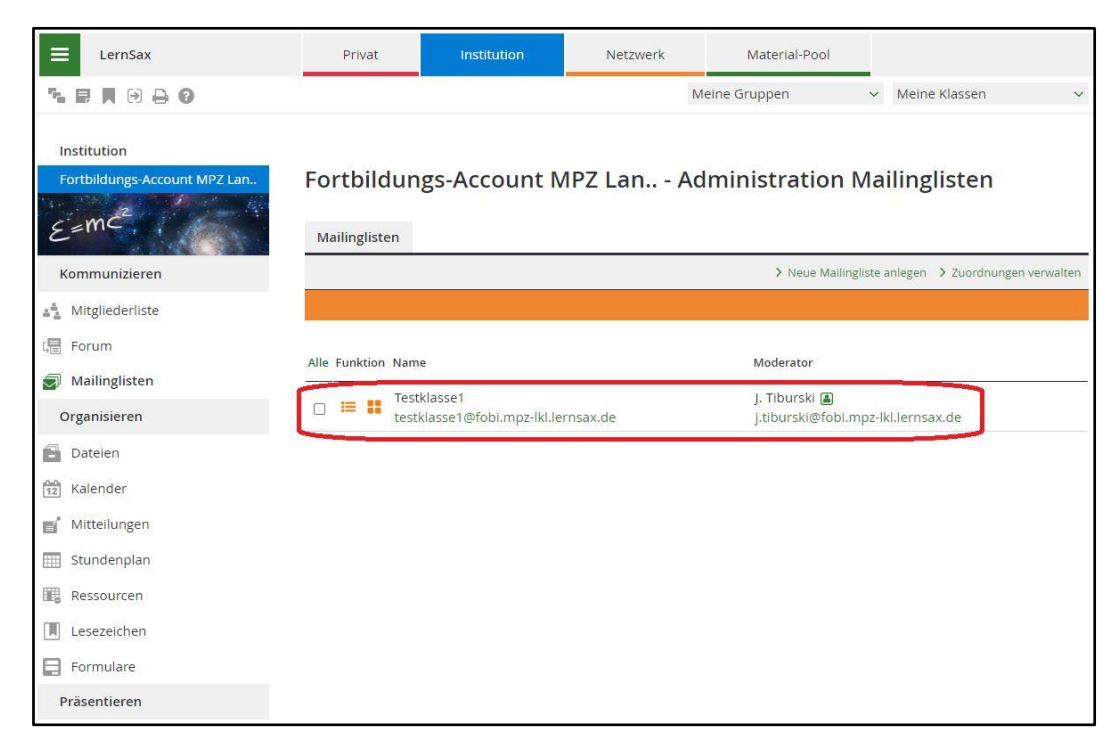

Nun wechselt man unter **"Institution"** und **"Administration"** auf den Reiter **"Klassen"**. Hier kann man unter weitere Funktionen **"Mitgliederliste exportieren"** auswählen:

| E LernSax                                   | Priv                                 | vat Institution                                  | Netzwerk                                | Material-Pool               |                                 |                            |  |
|---------------------------------------------|--------------------------------------|--------------------------------------------------|-----------------------------------------|-----------------------------|---------------------------------|----------------------------|--|
|                                             |                                      | 1.                                               | N                                       | leine Gruppen               | ✓ Meine Klassen                 | ~                          |  |
| Institution<br>Fortbildungs-Account MPZ Lan | Fortb                                | ildungs-Account M                                | 1PZ Lan Ao                              | dministration               | Klassen                         |                            |  |
| E=mC <sup>2</sup>                           | Institut                             | ion Lehrer Schüler Par                           | tner Eltern Ext                         | erne Gruppen Kla            | issen 3.                        | _                          |  |
| Kommunizieren                               |                                      | > Direktzugriff > Vor                            | einstellungen 💙 Neue K                  | lasse anlegen 💙 Klassenlist | te importieren 💙 Zuordnungen    | verwalten                  |  |
| ≜≜ Mitgliederliste                          |                                      |                                                  |                                         |                             |                                 |                            |  |
| 🕞 Forum                                     | Alle Funk                            | tion Name                                        |                                         | Moderator                   |                                 |                            |  |
| Mailinglisten                               |                                      | Toethlaces 1                                     |                                         | N.Iliev 🔳                   |                                 |                            |  |
| Organisieren                                |                                      | Testklasse-1                                     | nsax.de                                 | n.iliev@fobi.               | mpz-lkl.lernsax.de              |                            |  |
| Dateien                                     |                                      | Eigenschaften bearbeiten                         | Eigenschaften bearbeiten     Funktionen | nsax.de                     | J. Tiburski 🛽<br>j.tiburski@fo  | )<br>bi.mpz-lkl.lernsax.de |  |
| Mitteilungen                                | Passwort ändern     Moderator ändern |                                                  | nsax.de                                 | M. Schneide<br>m.schneider  | r 📓<br>@fobi.mpz-lkl.lernsax.de |                            |  |
| III Stundenplan                             |                                      | <ul> <li>Logo einbinden</li> <li>Info</li> </ul> | nsax.de                                 | N.Iliev 📓<br>n.iliev@fobi.  | mpz-lkl.lernsax.de              |                            |  |
| Ressourcen                                  |                                      | • W.C                                            |                                         |                             |                                 |                            |  |
| Lesezeichen                                 |                                      | 🀴 Mitgliederliste                                |                                         |                             |                                 |                            |  |
| Formulare                                   |                                      | Mitglied hinzufügen                              |                                         |                             |                                 |                            |  |
| Präsentieren                                |                                      | Mitgliederliste importieren                      | 4.                                      |                             |                                 |                            |  |
| E Profil  Administration  2.                |                                      | 🛍 Löschen                                        |                                         |                             |                                 |                            |  |

Für den Export wählt man die Logins der betreffenden Mitglieder und kopiert diese (STRG+C):

| Institution                  |                                                                                                    |                                      |
|------------------------------|----------------------------------------------------------------------------------------------------|--------------------------------------|
| Fortbildungs-Account MPZ Lan | Fortbildungs-Account MPZ Lan Administration Klas                                                               | ssen                                 |
| E=mc <sup>2</sup>            | Institution Lehrer Schüler Partner Eltern Externe Gruppen Klassen                                              |                                      |
| Kommunizieren                | > Direktzugriff > Voreinstellungen > Neue Klasse anlegen > Klassenliste impo                                   | ortieren > Zuordnungen verwalten     |
| ≜≜ Mitgliederliste           |                                                                                                    |                                      |
| 다클 Forum                     | Alle Funktion Liste exportieren 1.                                                                             |                                      |
| Mailinglisten                |                                                                                                    |                                      |
| Organisieren                 | Klasse Testklasse-1                                                                                            | mpz-lkl.lernsax.de                   |
| Datelen                      | Angezeigte Felder auswählen                                                                                    | npz-lkl.lernsax.de                   |
| 12 Kalender                  | Login (= E-1 Emojis                                                                                            | Win + Punkt                          |
| 💕 Mitteilungen               | 🗋 🔚 🔲 Name 🛛 Ausschneiden                                                                                      | Strg + X                             |
| Stundenplan                  |                                                                                                    | Strg + C                             |
|                              | Zuordnung Lintugen 4.                                                                                          | Strg + V<br>Stro + Umschalttaste + V |
| Ressourcen                   | 🗆 🔚 📕 🗌 Moderator Alles auswählen                                                                              | Strg + A                             |
| Lesezeichen                  | Google nach "schueler01@fobi.mpz-lkl.lernsax.de schueler02@" durchsuch                                         | en                                   |
| Formulare                    |                                                                                                    | Strg + P                             |
| Präsentieren                 | Image: Schueler07@f     Schueler07@f     Schueler08@f     Schreibrichtung                                      | 2                                    |
| Frofil Profil                | schueler09@fi<br>Untersuchen                                                                                   | Strg + Umschalttaste + I             |
| Administration               | schueler 10@h                                                                                                  |                                      |
|                              | schueler 12@fobl.mpz-kl.lernsax.de<br>schueler 13@fobl.mpz-kl.lernsax.de<br>schueler 14@fobl.mpz-kl.lernsax.de |                                      |
|                              | chueler15@fobl.mpz-lkl.lernsax.de                                                                              |                                      |
|                              | Liste anzeigen                                                                                                 |                                      |

Hat man die Logins der gewünschten Mitglieder kopiert wechselt man zurück zu "Mailinglisten" und ruft wieder die weiteren Funktionen auf um die "Adressliste importieren" zu können:

| E LernSax                                                                              | Privat                      | Institution                                            | Netzwerk         | Material-Pool                      |                                 |         |
|----------------------------------------------------------------------------------------|-----------------------------|--------------------------------------------------------|------------------|------------------------------------|---------------------------------|---------|
| <b>5 8 8 8 8 8 8</b>                                                                   |                             | 1.                                                     |                  | Meine Gruppen                      | ✓ Meine Klassen                 | ~       |
| Institution<br>Fortbildungs-Account MPZ Lan<br>$\mathcal{E} = \mathbf{M} \mathbf{C}^2$ | Fortbildui<br>Mailinglisten | ngs-Account M                                          | PZ Lan <i>I</i>  | Administration I                   | Mailinglisten                   |         |
| Kommunizieren                                                                          |                             |                                                        |                  | > Neue Mailing                     | gliste anlegen 💙 Zuordnungen ve | rwalten |
| 📲 Mitgliederliste                                                                      |                             |                                                        |                  |                                    |                                 |         |
| Forum                                                                                  | Alle Funktion Na            | ne                                                     |                  | Moderator                          |                                 |         |
| Organisieren                                                                           | 🗆 🔚 🕻 Testk                 | asse1                                                  | x.de             | J. Tiburski 📓<br>j.tiburski@fobi.n | npz-lkl.lernsax.de              |         |
| Dateien                                                                                | N                           | genschaften bearbeiten<br>oderator ändern              |                  |                                    |                                 |         |
| Kalender                                                                               | i In                        | fo                                                     |                  |                                    |                                 |         |
| Mitteilungen                                                                           | A <sup>±</sup> A            | oonnement bearbeiten                                   |                  |                                    |                                 |         |
| IIII Stundenplan                                                                       |                             | ponnentenliste importiere<br>ponnentenliste exportiere | n <b>3.</b><br>n |                                    |                                 |         |
| Ressourcen                                                                             |                             |                                                        |                  |                                    |                                 |         |
| Lesezeichen                                                                            |                             | öschen                                                 |                  |                                    |                                 |         |
| Formulare                                                                              |                             |                                                        |                  |                                    |                                 |         |
| Präsentieren                                                                           |                             |                                                        |                  |                                    |                                 |         |

Die kopierten Einträge werden hier eingefügt (STRG+V):

| E LernSax                                                                           | Privat                                             | Institution                                                             | Netzwerk                                   | Material-Pool                      |                                     |                               |  |
|-------------------------------------------------------------------------------------|----------------------------------------------------|-------------------------------------------------------------------------|--------------------------------------------|------------------------------------|-------------------------------------|-------------------------------|--|
| ┺₽₩₩₽₽0                                                                             |                                                    |                                                                         | Me                                         | ine Gruppen                        | ~                                   | Meine Klassen 🗸 🗸 🗸           |  |
| Institution                                                                         | Abonnentenli                                       | ste importieren                                                         | i                                          | 0 8 13 7 ×                         | ]                                   |                               |  |
| Fortbildungs-Account MPZ Lan<br>$\mathcal{E} = \mathbf{M} \mathcal{E}^{\mathbf{Z}}$ | Mailingliste<br>E-Mail-Adresse                     | Testklasse1                                                             |                                            |                                    | Mail                                | linglisten                    |  |
| Kommunizieren                                                                       | schueler01@fol<br>schueler02@fol                   | pi.mpz-lkl.lernsax.de<br>pi.mpz-lkl.lernsax.de                          | Emojis                                     | Wir                                | ingliste an<br>+ Punkt              | legen > Zuordnungen verwalten |  |
| ▲출 Mitgliederliste<br>대급 Forum                                                      | schueler03@fol<br>schueler04@fol<br>schueler05@fol | ol.mpz-lkl.lernsax.de<br>ol.mpz-lkl.lernsax.de<br>ol.mpz-lkl.lernsax.de | Rückgängig<br>Wiederholen                  | Strg + Umschalt                    | Strg + Z<br>trg + Umschalttaste + Z |                               |  |
| Mailinglisten                                                                       | schueler06@fol<br>schueler07@fol                   | oi.mpz-lkl.lernsax.de<br>oi.mpz-lkl.lernsax.de                          | Ausschneiden                               |                                    | Strg + X                            |                               |  |
| Organisieren                                                                        | schueler08@fol<br>schueler09@fol                   | pi.mpz-lkl.lernsax.de<br>pi.mpz-lkl.lernsax.de                          | Einfügen                                   |                                    | Strg + C<br>Strg + V                | ernsax.de                     |  |
| Dateien                                                                             | schueler10@fol                                     | bi.mpz-lkl.lernsax.de                                                   | Als unformatierten Text<br>Alles auswählen | einfügen Strg + Umschalt           | taste + V<br>Strg + A               |                               |  |
| 12 Kalender                                                                         | >@ Empfänge                                        | r auswählen                                                             | Rechtschreibprüfung                        |                                    | •                                   |                               |  |
| 🛒 Mitteilungen                                                                      |                                                    |                                                                         | Schreibrichtung                            |                                    | •                                   | -                             |  |
| Stundenplan                                                                         | Beachten Sie, da                                   | ass Sie nur Abonnenten                                                  | Untersuchen<br>eintragen sonten, derer     | Strg + Umschal<br>TEINVERSTATIONIS | ttaste + I                          |                               |  |
| Ressourcen                                                                          | Sie vorliegen ha                                   | ben.                                                                    |                                            |                                    |                                     |                               |  |
| Lesezeichen                                                                         | Abonnenten h                                       | inzufügen 2.                                                            |                                            | lh.                                | 1                                   |                               |  |
| Formulare                                                                           |                                                    |                                                                         |                                            |                                    | 4                                   |                               |  |
| Präsentieren                                                                        |                                                    |                                                                         |                                            |                                    |                                     |                               |  |

Damit ist die Mailingliste fertig!

Alternativ kann man eine angelegte Mailingliste auch direkt über die Funktion **"Empfänger** auswählen" bestücken:

| E LernSax                                                                                                    | Privat                        | Institution                              | Netzwerk                                                                           | Material-Pool |                          |          |
|----------------------------------------------------------------------------------------------------|-------------------------------|------------------------------------------|------------------------------------------------------------------------------------|---------------|--------------------------|----------|
| ኈ₽▮⋻₽0                                                                                                    |                               |                                          | M                                                                                  | leine Gruppen | ✓ Meine Klassen          | ~        |
| Institution<br>Fortbildungs-Account MPZ Lan.<br>EemC <sup>2</sup><br>Kommunizieren                                                | Fortbildung:<br>Mailinglisten | S-Acc<br>Mailing<br>E-Mail-              | hentenliste importiere<br>liste Testklasse2<br>Adressen                            | n 2.          |                          | erwalten |
| <ul> <li>▲▲ Mitgliederliste</li> <li>Groum</li> <li>Mailinglisten</li> <li>Organisieren</li> </ul>                                | Alle Funktion Name            | sse1<br>sse1@fot                         |                                                                                    |               |                          |          |
| <ul> <li>Dateien</li> <li>Kalender</li> <li>Mitteilungen</li> <li>Stundenplan</li> <li>Ressourcen</li> <li>Lesezeichen</li> </ul> | Testka<br>testkla<br>1.       | sse2<br>sse2@fpt<br>Beachte<br>Sie vorli | npfänger auswählen<br>In Sie, dass Sie nur Abo<br>egen haben.<br>nenten hinzufügen | 3.            | en, deren Einverständnis |          |
| Formulare<br>Präsentieren                                                                                                    |                               |                                          |                                                                                    |               |                          |          |

Dadurch öffnet sich ein Menü mit den Klassen und Gruppen der Institution:

| E LernSax                                                                                                    | Privat                                                   | Institution                                                                                                    | Netzwerk                                | Material-Pool |                 |                                                                                                    |
|----------------------------------------------------------------------------------------------------|----------------------------------------------------------|----------------------------------------------------------------------------------------------------|-----------------------------------------|---------------|-----------------|----------------------------------------------------------------------------------------------------|
| <b>≒₽₩</b> 08 <b>0</b>                                                                                                    |                                                          |                                                                                                    | ١                                       | Meine Gruppen | ✓ Meine Klassen | ~                                                                                                    |
| Institution         Fortbildungs-Account MPZ Lan         Kommunizieren         Mitgliederliste         Forum         Mailinglisten         Organisieren         Instien         Mailinglisten         Organisieren         Stalender         Kalender         Stundenplan         Ressourcen | Adressbuch<br>Quelle<br>Adressbuch<br>Die Liste ist leer | Testklasse-1<br>Privat<br>J. Tiburski<br>Institution<br>Fortbildungs-Acco<br>Gruppen<br>Geschlossene Gru<br>VR/AR<br>Klassen<br>1a<br>1a (2019/2020)<br>2b (2019/2020)<br>2b (2019/2020)<br>7a<br>Testklasse-2<br>Sie vorl | unt MPZ Landkreis Lei<br>ppe Test<br>2. | Pig           | Meine Klassen   | erwalten                                                                                                    |
| Lesezeichen                                                                                                    |                                                          | Abon                                                                                                    | nenten hinzufügen                       |               | , Al            | None of the second second second second second second second second second second second second second second s |
| Präsentieren                                                                                                    |                                                          |                                                                                                    |                                         |               |                 |                                                                                                    |

Hier wählt man die gewünschte Klasse aus!

Innerhalb der Klasse oder Gruppe kann nach der **"Rolle**" gefiltert werden, hier z.B. werde nur die **"Schüler**" der Klasse ausgewählt:

| E LernSax                                     | Privat Ins        | titution   | Netzwerk             | Material-Poo  | 1                                 |   |          |
|-----------------------------------------------|-------------------|------------|----------------------|---------------|-----------------------------------|---|----------|
| ▝▖▐▎▌⊖ ⊖ 0                                    |                   |            | 4                    | Meine Gruppen | <ul> <li>Meine Klassen</li> </ul> |   | ~        |
| Institution<br>Fortbildungs-Account MPZ Lan   | Adressbuch        | ſ          |                      |               | 0 B 11 0 ×                        | × |          |
| E=m <sup>c<sup>2</sup></sup><br>Kommunizieren | Quelle Tes        | stklasse-2 |                      | ~             |                                   |   | erwalten |
| 📲 Mitgliederliste                             | Adressbuch Mitgli | ederliste  |                      |               |                                   |   |          |
| 🕞 Forum                                       |                   | <u>.</u>   |                      |               | Filter nach Buchstabe             |   |          |
| Mailinglisten                                 | Rolle Schüler 🗸   | 1.         |                      |               |                                   |   |          |
| Organisieren                                  |                   |            |                      |               |                                   |   |          |
| Dateien                                       | Alle 2.Mitglied   | Login      |                      |               |                                   | 1 |          |
| Kalender                                      | Schueler21        | schue      | eler21@fobi.mpz-lkl. | lernsax.de    |                                   |   |          |
| 💕 Mitteilungen                                | ✓ >@ schueler22   | schue      | eler22@fobi.mpz-lkl. | lernsax.de    |                                   |   |          |
| Stundenplan                                   | ✓ >@ schueler23   | schue      | ler23@fobi.mpz-lkl.  | lernsax.de    |                                   |   |          |
| Ressourcen                                    |                   |            |                      |               |                                   |   |          |
| Lesezeichen                                   | ✓ >@ schueler24   | schue      | eler24@tobi.mpz-lkl. | lernsax.de    |                                   |   |          |
| Formulare                                     | Fertig 3.         |            |                      |               | h.                                | - |          |
| Präsentieren                                  |                   |            |                      |               |                                   |   |          |

"Alle" auswählen – wenn gewünscht - und mit "Fertig" bestätigen.

| E LernSax                    | Privat           | Institution                                    | Netzwerk                           | Material-Pool             |                   |                       |
|------------------------------|------------------|------------------------------------------------|------------------------------------|---------------------------|-------------------|-----------------------|
| ▝▖▐▏▌₿₿₿                     |                  |                                                | N                                  | leine Gruppen             | ✓ Meine           | Klassen 🗸             |
| Institution                  | _                | Abonnentenliste im                             | portieren                          | 0 🖶                       | <sup>K3</sup> 🖉 🗙 |                       |
| Fortbildungs-Account MPZ Lan | Fortbildu        | Mailingliste Testkl                            | asse2                              |                           |                   | sten                  |
| E=mc                         | Mailinglisten    | E-Mail-Adressen                                |                                    |                           |                   |                       |
| Kommunizieren                |                  | schueler31@fobi.mpz                            | -lkl.lernsax.de<br>-lkl.lernsax.de |                           | *                 | Zuordnungen verwalten |
| ≜≜_ Mitgliederliste          |                  | schueler33@fobi.mpz<br>schueler34@fobi.mpz     | -lkl.lernsax.de<br>-lkl.lernsax.de |                           |                   |                       |
| Forum                        | Alle Fundation M | schueler35@fobi.mpz                            | -lkl.lernsax.de<br>-lkl.lernsax.de |                           |                   |                       |
| Mailinglisten                |                  | schueler37@fobi.mpz<br>schueler38@fobi.mpz     | -lkl.lernsax.de<br>-lkl.lernsax.de |                           |                   |                       |
| Organisieren                 | 🗆 🔩 🏭 It         | schueler39@fobi.mpz<br>schueler40@fobi.mpz     | -lkl.lernsax.de<br>-lkl.lernsax.de |                           | -                 | de                    |
| Dateien                      | - 44 II Te       |                                                |                                    |                           |                   | de                    |
| Tz Kalender                  |                  | >@ Empfänger ausv                              | vählen                             |                           |                   |                       |
| 💕 Mitteilungen               |                  |                                                |                                    |                           |                   |                       |
| IIII Stundenplan             |                  | Beachten Sie, dass Sie<br>Sie vorliegen haben. | nur Abonnenten eintr               | agen sollten, deren Einve | rständnis         |                       |
| Ressourcen                   |                  |                                                |                                    |                           |                   |                       |
| Lesezeichen                  | Ц                | Abonnenten hinzufü                             | gen 1.                             |                           | اللابد            |                       |
| Formulare                    |                  |                                                |                                    |                           |                   |                       |
| Präsentieren                 |                  |                                                |                                    |                           |                   |                       |

Wenn "Abonnenten hinzufügen" bestätigt wird, dann werden die Mitglieder als Abonnenten der Mailingliste hinzugefügt.